# USER GUIDE/ MANUAL GUIDE

## KEMITRAAN GARAM RAKYAT (CATALOG)

- 1. MASUK KE WEB PTGARAM.COM, seperti pada gambar di bawah ini;
  - a. Masuk ke website ptgaram.com, kemudian klik menu kemitraan, lalu klik tombol **PENDAFTARAN KEMITRAAN**

| GARAM<br>PTGaram(Persero) | НО                                  | ME TENTANG K                                              | AMI TATA K                                               | KELOLA MED                          | DIA PRODUK                          | LAPORAN K                           | ARIR KONT | AK KEMITRAAN |
|---------------------------|-------------------------------------|-----------------------------------------------------------|----------------------------------------------------------|-------------------------------------|-------------------------------------|-------------------------------------|-----------|--------------|
|                           | 5.2 Kadn<br>5.3 Raks<br>5.4 Arser   | nium (Cd)<br>a (Hg)<br>n (As)                             | mg/kg<br>mg/kg<br>mg/kg                                  | maks. 0,5<br>maks. 0,1<br>maks. 0,1 | maks. 0,5<br>maks. 0,1<br>maks. 0,1 | maks. 0,5<br>maks. 0,1<br>maks. 0,1 |           |              |
|                           | CATATAN 1<br>CATATAN 2<br>CATATAN 3 | fraksi massa adal<br>adbk adalah atas<br>adbb adalah atas | ah bobot/bobot.<br>dasar berat kerin<br>dasar berat basa | ng.<br>ah.                          |                                     |                                     |           |              |
|                           |                                     |                                                           |                                                          |                                     |                                     |                                     |           |              |
|                           |                                     |                                                           |                                                          |                                     |                                     |                                     |           |              |
|                           |                                     |                                                           |                                                          |                                     |                                     |                                     |           |              |
|                           |                                     |                                                           |                                                          |                                     |                                     |                                     |           |              |
|                           |                                     | PE                                                        | NDAFTAR                                                  |                                     |                                     | 3                                   |           |              |
|                           |                                     | PE                                                        | NDAFTAR                                                  | AN KEMIT                            | TRAAN                               | 3                                   |           |              |

2. Memasuki halaman baru, kemudian inputkan alamat email yang akan digunakan sebagai registrasi.

NB : alamat email ini akan mendapatkan email masuk yang berisikan link form pendaftaran yang sesungguhnya.

| LOGIN   | GARAM<br>PTGaram (Persero) |
|---------|----------------------------|
| Beranda |                            |
|         | Pendaftaran Penyedia       |
|         | Register                   |
|         |                            |

- 3. Login ke email yang telah di daftarkan, masuk ke kotak masuk dan klik link pendaftaran.
  - a. Masuk ke kotak masuk

| = 🎽 Gmail                                | Q Search mail                | ±<br>⊒±                                                                                    |
|------------------------------------------|------------------------------|--------------------------------------------------------------------------------------------|
| - Compose                                | □- C :                       | 1-50 of 3,196                                                                              |
| • Inbox 2,583                            | Primary                      | Social 50 new<br>Facebook, Linkedin, Rizka Reva.                                           |
| ★ Starred                                | 🔲 😭 🍗 erp.garamina           | AKTIVASI AKUN E-PROCUMENT - Aktivasi Akun E-Procurement Terima kasih telah mendaftar di    |
| Snoozed                                  | 🗌 🚖 应 erp.garamina 2 🛛 New   | NOTIFIKASI HELPDESK - Kepada MUHAMMAD AMIN ILYASYAH. Notifikasi terkait Detail Proses      |
| Important                                | 🗌 🙀 应 PDF By rio rendy 🛛 New | TPERANCANGAN STRUKTUR BASIS DATA BERORIENTASI OBJEK PADA SISTEM INFORMAS                   |
| <ul> <li>Sent</li> <li>Drafts</li> </ul> | 🔲 ☆ 🕥 Aksi Cepat Tang 👥 🛛    | Butuh Makanan atau Bahan Pangan Gratis? Hubungi Kami! - Assalamu'alaikum, Bpk/Ibu Muha     |
| Meet                                     | 🗌 🛣 🗩 Ratakan 🛛 New          | Mau Jualan Laris Di Si Orange? Gunakan Tips Ini - Halo MUHAMMAD AMIN ILYASYAH, Menjadi     |
| New meeting                              | 🗌 🙀 📡 erp.garamina 🛛 🔃 New   | ERP MEETING SEASON [UND-298/CORSEC/VII/2021] - Und-298/Corsec/VII/2021 Rapat Market        |
| 🥅 Join a meeting                         | 🗌 🙀 Ď S-INVEST KSEI 🛛 🛛 New  | Notifikasi Informasi Transaksi Nasabah Produk Investasi pada PT Bibit Tumbuh Bersama - Yan |
| Hangouts                                 | 🗌 🙀 📡 Aksi Cepat Tang 🛚 New  | Bapak/Ibu Muhammad Amin Ilyasyah, Terima Kasih Assalamu'alaikum, Bapak/Ibu Muham           |
| No recent chats                          | 🗌 🚖 Ď Indopremier Ba 🛚 New   | TRADE_CONF_STOCK_377158_R10377158_2021-07-28                                               |

b. Klik link pendaftaran

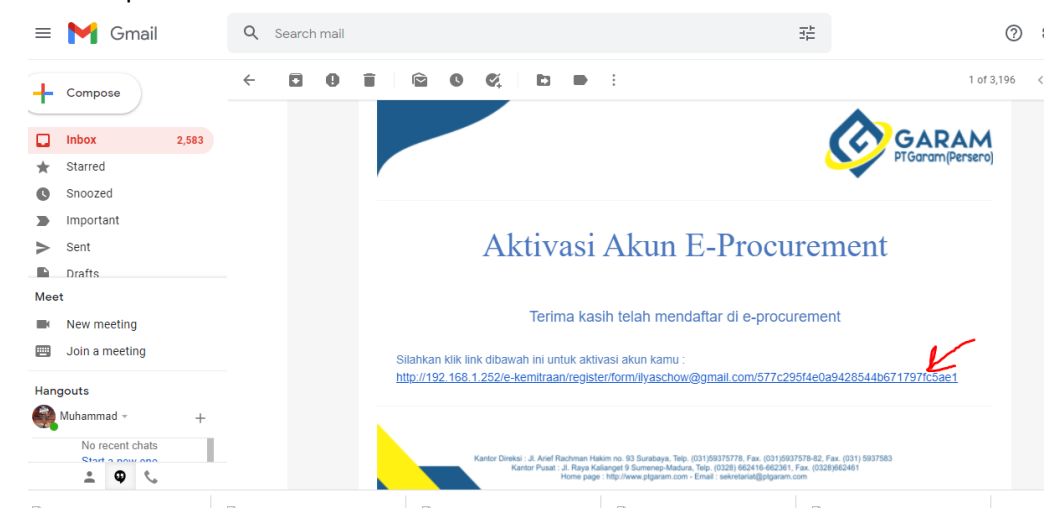

- 4. Masuk ke halaman form registrasi
  - a. Pilih Bentuk Usaha
    - i. Koperasi Jika Koperasi
    - ii. Perusahaan Perseorangan jika Individu

| Bentuk Usaha *          |   |
|-------------------------|---|
| - Pilih -               | * |
|                         |   |
| Koperasi                | * |
| Firma                   |   |
| Perusahaan Perseorangan |   |
| Konsultan Perorangan    |   |
| Perusahaan Dagang       | - |

terdiri dari kombinasi huruf. angka dan karakter khusus.

b. Pilih Tipe Kemitraan (Kemitraan Garam)

| <u> </u>  | Tipe Kemitraan * |   |
|-----------|------------------|---|
|           | - Pilih -        | * |
|           |                  |   |
|           | - Pilih -        |   |
|           | KEMITRAAN UMUM   |   |
| $\subset$ | KEMITRAAN GARAM  |   |

c. Hasil Akhir Form Pendafrraan, Kemidian Klik save

Pendaftaran Penyedia

| Koperasi -                                                                                                    | 1111.1111.111                         |   |
|----------------------------------------------------------------------------------------------------|---------------------------------------|---|
| User ID **                                                                                                    | Email                                 |   |
| konerasi abr                                                                                                    | ilyaschow@gmail.com                   |   |
| Maximal 20 karakter. Hanya huruf (a-z), angka (0-9), dan                                                                 |                                       |   |
| pembatas (.) yang diperbolehkan.                                                                                         | No. PKP                               |   |
| Password *                                                                                                    | · ·                                   |   |
| ······································                                                                                   | No. Telepon                           |   |
| Strength                                                                                                    | 005555                                |   |
| Maximal 30 karakter. Panjang password minimal 8 karakter dan<br>terdiri dari kombinasi huruf, angka dan karakter khusus. | Maximal 20 karakter.                  |   |
|                                                                                                    | No. Fax                               |   |
| Pastikan status Password <b>Strong</b> untuk dapat mendartarkan<br>akun anda.                                            | n                                     |   |
|                                                                                                    | Maximal 20 karakter.                  |   |
| Ulangi Password *                                                                                                    |                                       |   |
| ······ V                                                                                                    | No. Handphone *                       |   |
| Maximal 30 karakter.                                                                                                    | 085642110705                          |   |
| Nama Perusahaan *                                                                                                    | Maximal 20 karakter.                  |   |
| koperasi abc                                                                                                    | Website                               |   |
| Maximal 50 karakter.                                                                                                    |                                       |   |
| Alamat *                                                                                                    | Format URL: https://www.ptgaram.com/. |   |
|                                                                                                    | Kantor Cabang                         |   |
| sumenep                                                                                                    | No O Yes                              |   |
| Kode Pos                                                                                                    | Tipe Kemitraan *                      |   |
| 57457                                                                                                    | VENITDAAN GADAM                       | - |
| Maximal 5 karakter.                                                                                                    | NEWER CONTRACTOR                      |   |
| Provinsi                                                                                                    |                                       |   |
| jawa timur                                                                                                    |                                       |   |
| Kabupaten / Kota                                                                                                    |                                       |   |
|                                                                                                    |                                       |   |
|                                                                                                    |                                       |   |

5. Login dengan User dan Password yang telah di inputkan

| LOGIN    |            |       |              | 6 | GA Pricard |
|----------|------------|-------|--------------|---|------------|
| 🖾 SIGN   | IN TO YOUF | R ACC | OUNT         |   |            |
| Usernam  | e          | 8     | koperasi abc |   |            |
| Password | · [        | A     | •••••        |   |            |
| Registe  | r          |       |              |   | gin        |
|          | User ID ** | iabo  |              |   |            |

- 6. Lengkapi Data Persyaratan
  - a. Klik menu data penyedia, lalu klik menu Kelengkapan Data

| enuedic                              | Kataloa                                                                                      |                                            |                                                                                                  |
|--------------------------------------|----------------------------------------------------------------------------------------------|--------------------------------------------|--------------------------------------------------------------------------------------------------|
|                                      |                                                                                              |                                            |                                                                                                  |
| anda                                 | - Data Penyedia                                                                              |                                            |                                                                                                  |
| A SELES                              | SAI SEMUA DATA PELAKU I<br>di samping untuk mengirim data p                                  | USAHA, LANGKAH SELANJUTNYA<br>elaku usaha. |                                                                                                  |
|                                      | Identitas Perusaha                                                                           | aan                                        | Kelengkapan Data 2                                                                               |
|                                      |                                                                                              |                                            |                                                                                                  |
| elengko<br>le yang d<br>NO           | apan Dokumen dan Upload<br>li upload adalah file gambar/ pdf/ c<br>NAMA                      | doc *                                      | -<br>UPLOAD BERKAS                                                                               |
| elengko<br>le yang d<br>NO<br>1      | apan Dokumen dan Upload<br>Ii upload adalah file gambar/ pdf/ d<br>NAMA<br>STOCK GARAM       | doc * INFORMASI ex. 5000 ton               | UPLOAD BERKAS Choose File No file chosen                                                         |
| elengko<br>le yang d<br>NO<br>1<br>2 | apan Dokumen dan Upload<br>i upload adalah file gambar/ pdf/ d<br>NAMA<br>STOCK GARAM<br>KTP | doc * INFORMASI Ex. 5000 ton No KTP        | UPLOAD BERKAS Choose File No file chosen  Choose File No file chosen  Choose File No file chosen |

## b. Isi Semua Data Informasi yang telah disediakan

#### i. Jika data koperasi

| ю | NAMA                   | INFORMASI                         | UPLOAD BERKAS                |
|---|------------------------|-----------------------------------|------------------------------|
| 1 | STOCK GARAM            | ex. 5000 ton                      | Choose File No file chosen   |
| 2 | KTP                    | No KTP                            | * Choose File No file chosen |
| 3 | NPWP                   | No NPWP                           | * Choose File No file chosen |
|   | REKENING BANK          | ex. BNI - 05899415499             | * Choose File No file chosen |
| 5 | AKTA PENDIRIAN DISAHKA | ex. Nomor Akta pendirian Koperasi | * Choose File No file chosen |
| 5 | REKENING KORAN         | ex. BNI - 05899415499             | * Choose File No file chosen |

#### ii. Jika data perseorangan

Kelengkapan Dokumen dan Upload File yang di upload adalah file gambar/ pdf/ doc \*

| NO | NAMA           | INFORMASI              | UPLOAD BERKAS                |
|----|----------------|------------------------|------------------------------|
| 1  | LAHAN PRODUKSI | ex. Milik Sendiri/Sewa | Choose File No file chosen * |
| 2  | KTP            | No KTP                 | Choose File No file chosen * |
| 3  | NPWP           | No NPWP                | Choose File No file chosen * |
| 4  | REKENING BANK  | ex. BNI - 05899415499  | Choose File No file chosen * |
|    |                |                        |                              |

7. Jika sudah yakin, maka data perlu untuk di kirim ke verifikator,

|                         |                                                                          |                                         | [->                            |
|-------------------------|--------------------------------------------------------------------------|-----------------------------------------|--------------------------------|
| ta Penyedia             | a Katalog                                                                |                                         |                                |
| Beranda                 | - Data Penyedia                                                          |                                         |                                |
| IIKA SELES              | SAI SEMUA DATA PELAKU U<br>di samping untuk mengirim data pel            | SAHA, LANGKAH SELANJUTNYA<br>aku usaha. |                                |
|                         | ldentitas Perusahaa                                                      | in                                      | Kelengkapan Data               |
| Kelengko<br>File yang d | apan Dokumen dan Upload<br>Ji upload adalah file gambar/ pdf/ do<br>NAMA | informasi                               | -<br>UPLOAD BERKAS             |
| 1                       | LAHAN PRODUKSI                                                           | ex. Milik Sendiri/Sewa                  | * Choose File No file chosen * |
| 2                       | KTP                                                                      | No KTP                                  | * Choose File No file chosen * |
|                         |                                                                          |                                         |                                |

8. Verifikator (mendapatkan notif WA jika ada Mitra yang mendaftar)

| NOTIFIKASI KEMITRAAN                      |      |
|-------------------------------------------|------|
| Anda Mendapatkan 1 Mitra Untuk di Verifik | asi  |
| Nama Mitra : <b>koperasi abc</b>          |      |
| Tipe Mitra : GARAM                        |      |
| Silahkan cek di web Kemitraan.            |      |
| Terimakasih 2                             | 1.33 |

9. Verifikasi Login, Kemudian Klik menu Verifikasi

Disini adalah proses yang dilakukan pikah Verifikasi (PT Garam) untuk melakukan Penerimaan, atau Penolakan.

10. Mitra akan mendapatkan notifikasi WA (diterima/ ditolak)

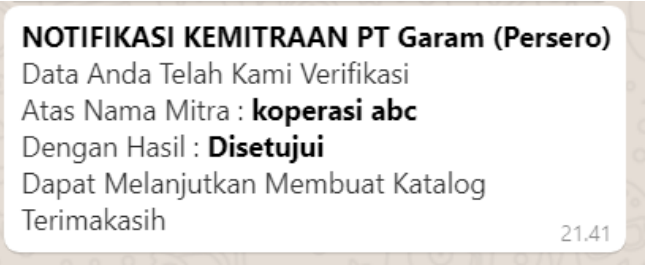

- 11. Mitra login, lalu mengisikan katalog
  - a. Klik menu catalog

| =            |                |                            |            |                |         |  |  |  |
|--------------|----------------|----------------------------|------------|----------------|---------|--|--|--|
| ata Penyedia | Katalog        |                            |            |                |         |  |  |  |
| Beranda ·    | - Data Katalog |                            |            |                |         |  |  |  |
| Tambah Proc  | duct           |                            |            |                |         |  |  |  |
| Show 10      | ∼ entries      |                            |            |                | Search: |  |  |  |
| No           | Nama Product   | Kategori                   | Stok / ton | Harga Rp / ton | Vendor  |  |  |  |
|              |                | No data available in table |            |                |         |  |  |  |

## b. Klik tambah, lalu isikan data catalog

| Nama Product V<br>garam abc<br>Nama Kategori V<br>K1<br>Deskripsi V<br>Ini adalah garam abc<br>Ini adalah garam abc<br>Stock Product / V<br>Ton<br>100<br>Lampiran/ Foto V<br>Produk<br>Choose File WhatsApp Imt 21.10.47.jpeg | Beranda - Tambah Product                                                                    |                                                                                                    |
|----------------------------------------------------------------------------------------------------|---------------------------------------------------------------------------------------------|----------------------------------------------------------------------------------------------------|
|                                                                                                    | Nama Product V<br>garam abc<br>Nama Kategori V<br>K1<br>Deskripsi V<br>Ini adalah garam abc | Harga Product<br>/ Ton<br>350000<br>Stock Product /<br>100<br>Lampiran/ Foto<br>Produk<br>Choose File WhatsApp Imt 21.10.47.jpeg |

## c. Hasil catalog yang telah di simpan

| Beranda -                                                             | Data Katalog |          |            |                |                 |  |                                                                                                    |  |  |  |  |
|-----------------------------------------------------------------------|--------------|----------|------------|----------------|-----------------|--|----------------------------------------------------------------------------------------------------|--|--|--|--|
| Tambah Product                                                        |              |          |            |                |                 |  |                                                                                                    |  |  |  |  |
| Show 10 ~ entries Search:                                             |              |          |            |                |                 |  |                                                                                                    |  |  |  |  |
| No                                                                    | Nama Product | Kategori | Stok / ton | Harga Rp / ton | Vendor          |  |                                                                                                    |  |  |  |  |
| 1                                                                     | garam abc    | K1       | 100,000    | 350.000,00     | koperasi<br>abc |  | $\begin{array}{c} \begin{array}{c} \begin{array}{c} \begin{array}{c} \begin{array}{c} \end{array} \\ \end{array} \end{array} \end{array} \end{array} \end{array} \begin{array}{c} \begin{array}{c} \end{array} \end{array} \end{array} \end{array} \end{array} \end{array} \end{array} \end{array} \end{array} \end{array} \end{array} \end{array} \end{array} \end{array} \end{array} \end{array} \end{array} \end{array} \end{array}$ |  |  |  |  |
| Showing 1 to 1 of 1 entries           Previous         1         Next |              |          |            |                |                 |  |                                                                                                    |  |  |  |  |
| <                                                                     |              |          |            |                |                 |  | >                                                                                                    |  |  |  |  |

SELESAI